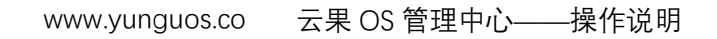

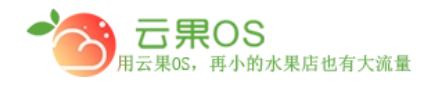

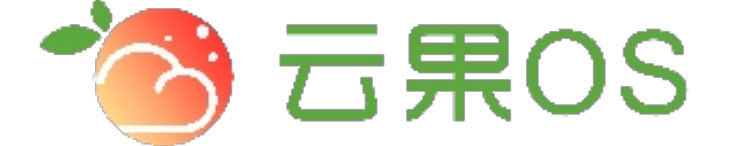

## 云果收银软件

## 操作说明

## **7** 2017-8-15

西安昊海网络科技有限公司

西安市碑林区文艺北路金色城市 3-2704

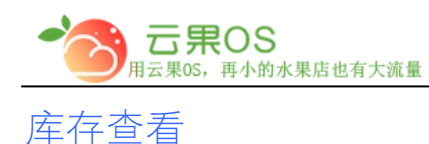

## 仓储管理→库存查看 库存查看用于查看所有已添加商品的库存情况。

| 您当前所在位置: 首页 > 库存查看 > 库存查看 | <u>-</u> |               |           |
|---------------------------|----------|---------------|-----------|
|                           |          | 选择仓库 🔻 商品名称 🔻 | 在这里输入搜索内容 |
| 商品编号                      | 商品名称     | 商品单位          | 商品库存      |
| 15073283                  | 巨峰葡萄     | 千克            | 176.33    |
| 15073284                  | 国产无籽红提   | 千売            | 48.16     |
| 15073285                  | 国产大红提    | 千売            | 59.00     |
| 15073286                  | 国产绿奇异果   | $\uparrow$    | 250.00    |
| 15073287                  | 国产金奇异果   | $\uparrow$    | 241.00    |
| 15073288                  | 国产红肉奇异果  | $\uparrow$    | 196.00    |
| 15073289                  | 四川攀枝花王妃芒 | 千克            | 24.00     |
|                           |          |               |           |

列表页展示每个商品的编号、名称、单位、库存(库存为负值表示 未对该商品进行入库操作或商品库存不足),通过仓库、商品名 称、商品编号、商品 ID、商品条码这几项输入相关内容快速搜索出 商品的信息来查看商品的库存。

| 您当前所在位置: 首页 > 库存查看 > 库存 | 查看      | 选择仓库 ▼ 商品编  | モジ里輸入搜索内容 Q |
|-------------------------|---------|-------------|-------------|
|                         |         | <b>向</b> 选择 |             |
| 商品编号                    | 商品名称    | 商品名         | 称 商品库存      |
|                         |         | 同前編<br>南日II |             |
| 65536150                | 夏黑葡萄    | 千克 商品条      | 码 -29.64    |
|                         |         |             |             |
| 65536151                | 红提      | 千克          | -9.53       |
|                         |         |             |             |
| 65536152                | 小金桔     | 千克          | -8.09       |
|                         |         |             |             |
| 65536153                | 新西兰佳沛金果 | 千克          | -6.57       |
|                         |         |             |             |